### 技術ノート KGTN 2013072501

# 現象

[SSL] SSL サーバ証明書に中間 CA 証明書が必要な場合, その中間 CA 証明書はどうやってインストールするのか?

### 説明

SSL サーバ証明書のファイルを server.crt, 1つ上の中間 CA 証明書のファイルを ica1.crt, さらにその上の 中間 CA 証明書のファイルを ica2.crt とします. この条件で, 以下の手順で新たな SSL サーバ証明書を作成 して下さい.

- 1) SSL サーバ証明書 server.crt をコピーし server-org.crt を作る (元の証明書の保存).
- 2) メモ帳で server.crt を開く.
- 3) 新たなメモ帳で1つ上の中間 CA 証明書 ica1.crt を開く.
- 4) メモ帳で開いた ica1.crt の内容を, 上記2のメモ帳の末尾にペーストする.
- 5) 上記3のメモ帳を「保存しない」で閉じる.
- 6) 新たなメモ帳でさらにその上の中間 CA 証明書 ica2.crt を開く.
- 7) メモ帳で開いた ica2.crt の内容を, 上記2のメモ帳の末尾にペーストする.
- 8) 上記6のメモ帳を「保存しない」で閉じる.
- 9) 上記3のメモ帳を「保存する」で閉じる(上書き保存).

この手順で作成した(新しい)SSL サーバ証明書のファイル server.crt をクラスタマネージャで指定して下さい. なお, ファイルの COPY コマンドでも同じことが出来ますが, 改行コードの問題等が未然に分かるように, メモ帳での作成をお勧めします.

#### 補足1

簡単に言えば、以下のように SSL サーバ証明書、1つ上の中間 CA 証明書、さらにその上の中間 CA 証明書 を (テキストとして) 結合し保存して下さい.

-----BEGIN CERTIFICATE-----SSL サーバ証明書の内容 -----END CERTIFICATE-----

-----BEGIN CERTIFICATE-----1つ上の中間 CA 証明書の内容 -----END CERTIFICATE-----

-----BEGIN CERTIFICATE-----さらにその上の中間 CA 証明書の内容 -----END CERTIFICATE-----

## 補足2

iOS Client および Android Client を使用する場合は、中間証明書だけでなくルート証明書も結合して下さい (つまり全ての証明書を、サーバ証明書 → 中間 CA 証明書 → ルート証明書の順に結合する). これに加え、 初回 iOS Client または Android Client から接続する時に表示される SSL の警告ダイアログで、先ず View Certificate ボタンをクリックし、次に Install Certificate ボタンをクリックして下さい. これで SSL の環境が整い、 2回目の接続から SSL の警告ダイアログが表示されないようになります.

| Information you exchange with this site cannot be viewed<br>or changed by others. However, there is a problem with<br>the site's security certificate. |                                                                                                    | Issued to:jp<br>Issued by: Cybertrust Japan Public CA G2                   |  |
|----------------------------------------------------------------------------------------------------|----------------------------------------------------------------------------------------------------|----------------------------------------------------------------------------|--|
| ×                                                                                                    | The security certificate was issued by a<br>company you have not chosen to trust. View<br>the certificate to determine whether you want | Valid from: Jul 22 07:09:48 2013 GMT<br>Valid to: Aug 22 14:59:00 2013 GMT |  |
|                                                                                                    | to trust the certifying authority.                                                                                                    | Certificate                                                                |  |
| <b>V</b>                                                                                                    | The security certificate date is valid.                                                                                                 | Data<br>Version<br>Serial Number<br>Signature Algorithm                    |  |
| V                                                                                                    | The security certificate matches the name of the page you are trying to view.                                                           |                                                                            |  |
| Do you want to proceed?                                                                                                    |                                                                                                    |                                                                            |  |
| Yes                                                                                                    | No View Certificate                                                                                                    | Install Certificate OK                                                     |  |

Last reviewed: Aug 22, 2013 Status: DRAFT Ref: CASE#37808 Copyright © 2013 kitASP Corporation